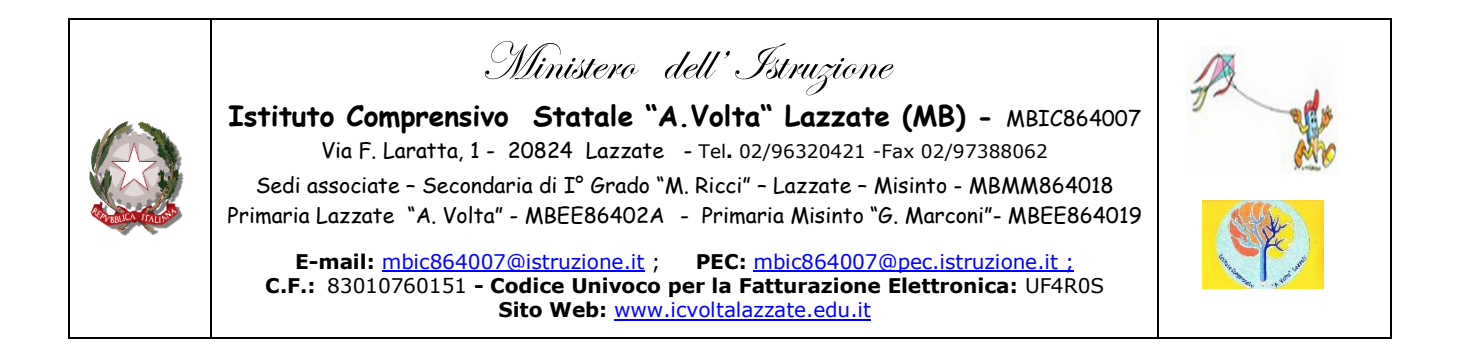

Circ. n. 058

Lazzate, 30/09/2022

Agli alunni dell'I.C. Volta Lazzate Ai genitori

#### Oggetto: Istruzioni per accedere alla piattaforma Google Suite For Education

Si comunicano le modalità di accesso account istituzionale per tutti gli alunni dell'Istituto Comprensivo, le indicazioni sono rivolte principalmente agli alunni di prima e a quelli che si sono trasferiti nel nostro istituto in questo a.s. 2022/2023

> F.TO LA DIRIGENTE SCOLASTICA Dott.ssa Rosa Elena Salamone

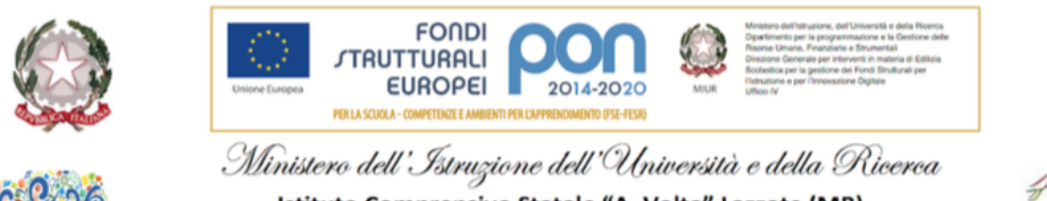

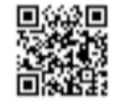

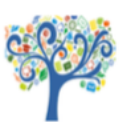

Istituto Comprensivo Statale "A. Volta" Lazzate (MB) Codice maccanografico MIIC86400A

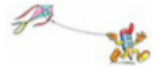

Via F. Laratta , 1 - 20824 Lazzate – Tel. 02 96320421 Fax 02 97388062

# Istruzioni per accedere alla piattaforma G Suite for Education

Accesso Alunni/e: Digitare nella barra degli indirizzi: <u>https://www.google.it/</u> (Cliccare sul Pulsante Accedi)

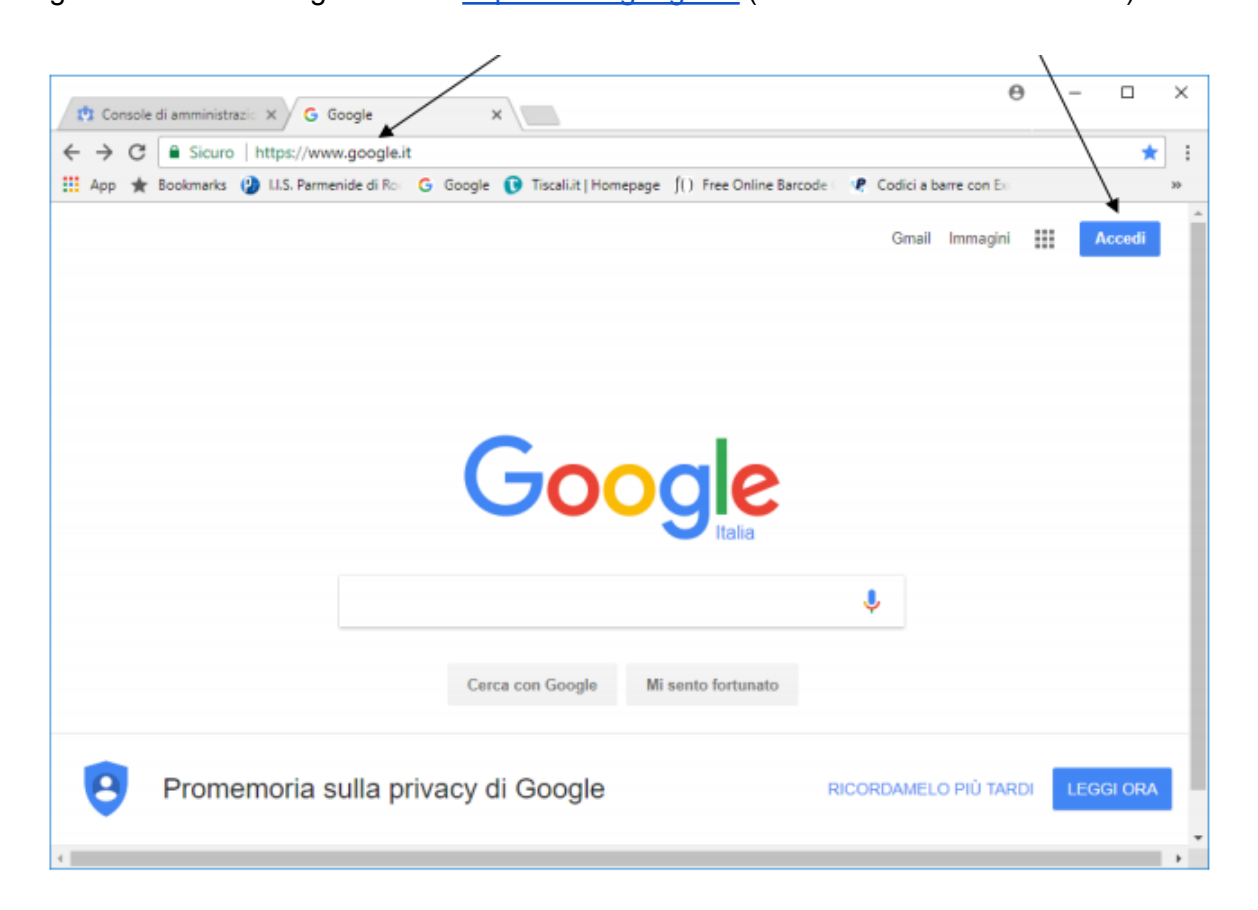

#### ESEMPI

Alunno: Rossi Antonio la mail sarà antonio.rossi@icvoltalazzate.edu.it Alunno: D'Azeglio Massimo la mail sarà massimo.dazeglio@icvoltalazzate.edu.it Alunno: Rossi Marco Giovanni la mail sarà marco.giovanni.rossi@icvoltalazzate.edu.it

Nella sintassi bisogna omettere l'apostrofo, gli accenti e gli spazi. In caso di omonimia viene fatto seguire al nome dell'alunno il numero 1, 2 etc.

#### NB.

Non è possibile accedere ed utilizzare i servizi di "Google G-Suite for Education" con account Google personale di tipo "xxx@gmail.com". Se già si possiede un account personale, sarà necessario "uscire" da esso cliccando sul pallino in alto a destra e poi su "Esci".

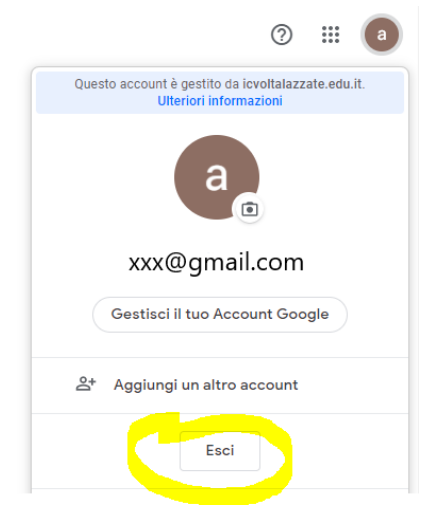

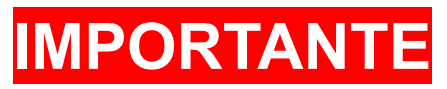

Al primo accesso si consiglia fortemente di cambiare password Cambio password <u>clicca qui</u>

## PANNELLO DI CONTROLLO

https://myaccount.google.com/

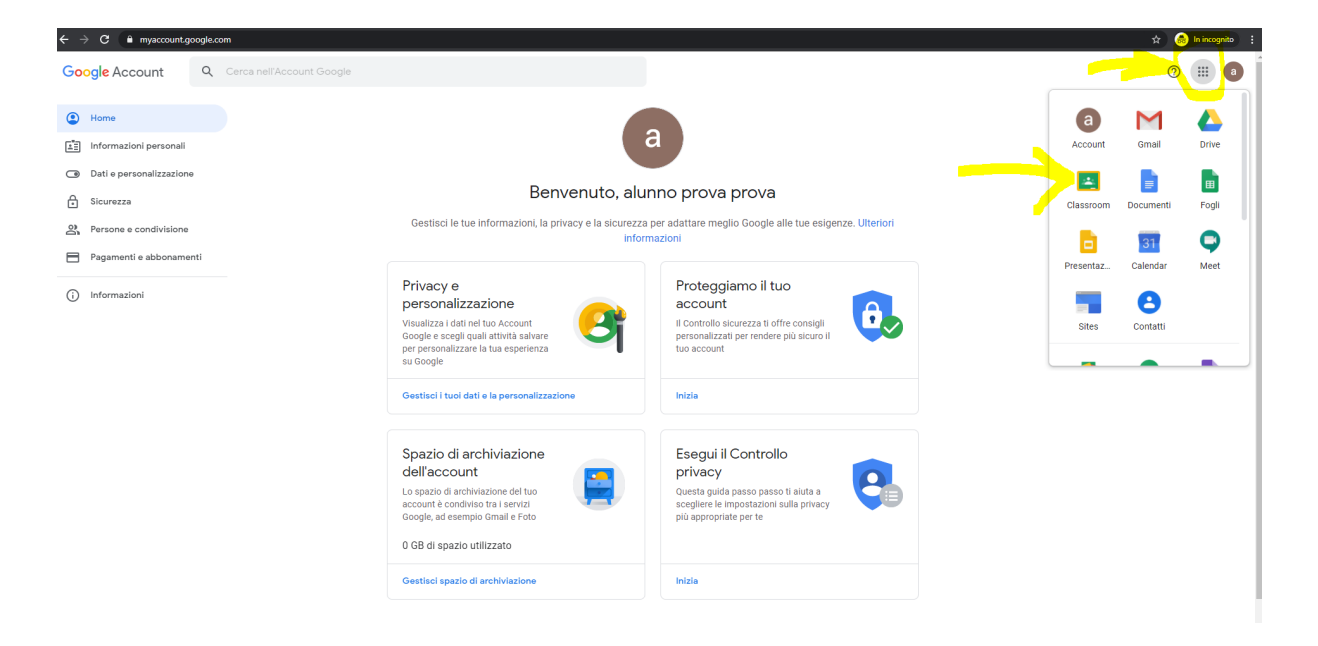

#### MENU' APPLICAZIONI

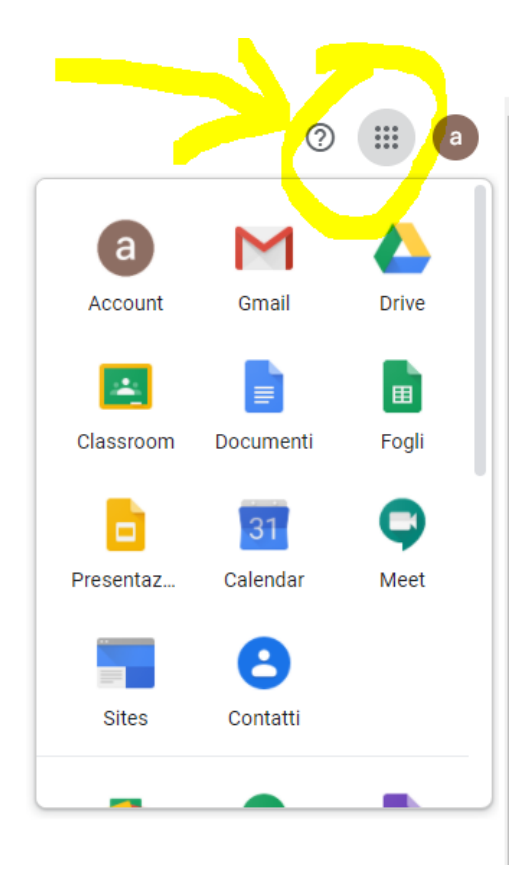

#### PER ACCEDERE ALLA CLASSE CLICCARE SULL'ICONA "CLASSROOM" OPPURE CLICCA IL SEGUENTE LINK: <u>https://classroom.google.com/</u>

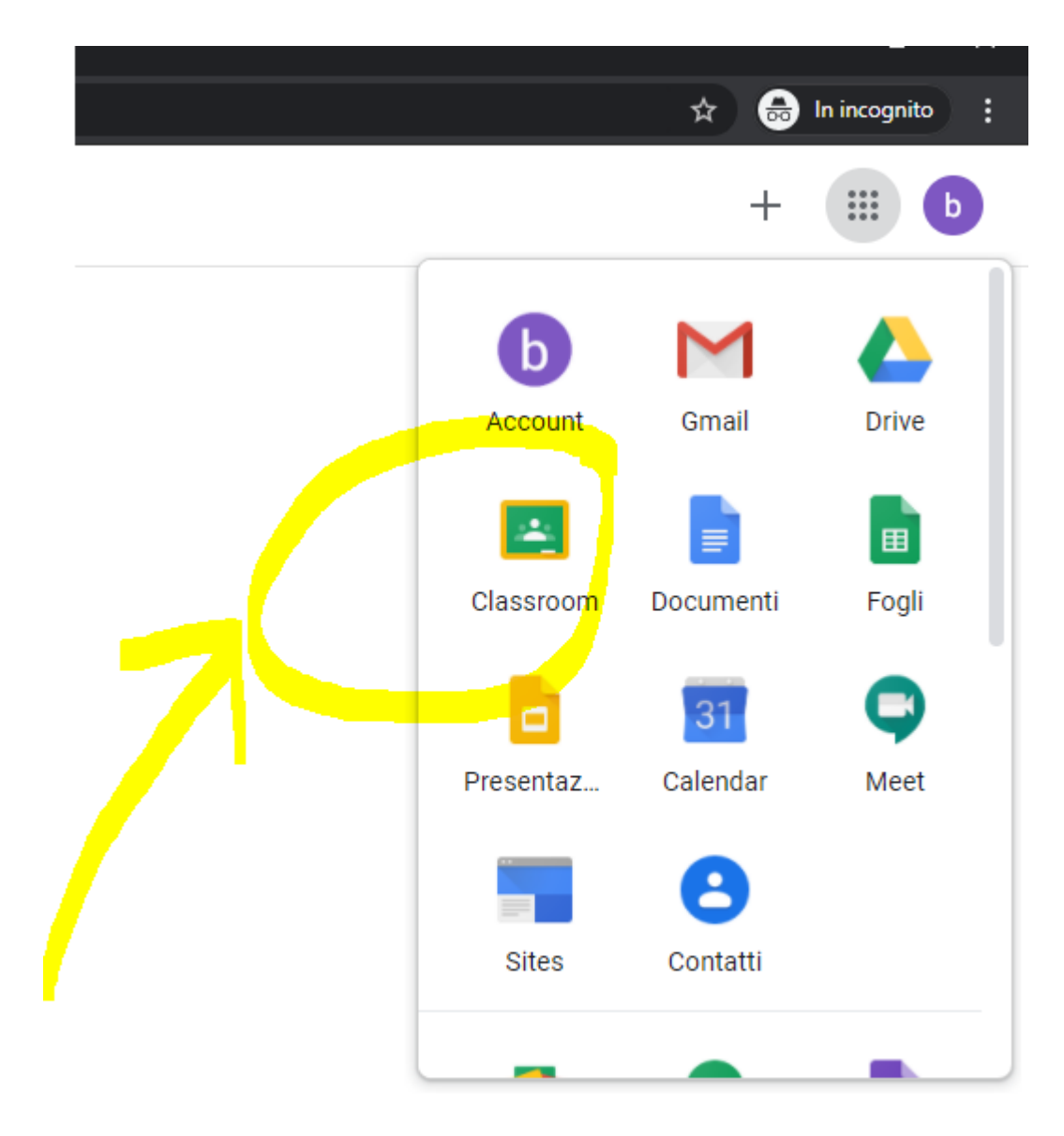

## SCEGLI IL TUO RUOLO "STUDENTE"

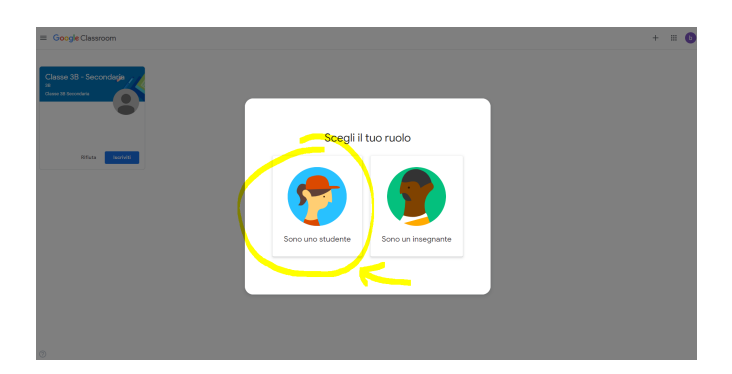

#### POI CLICCARE SU "ISCRIVITI"

≡ Google Classroom

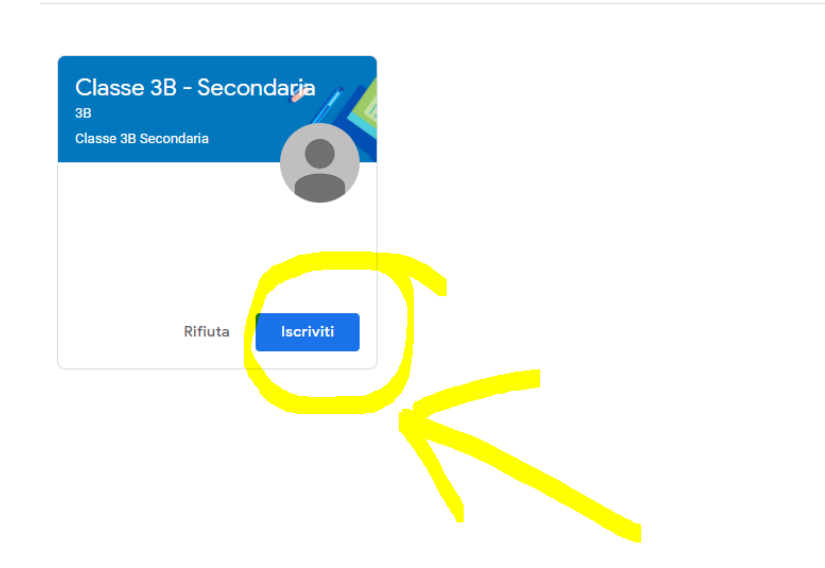

PER PARTECIPARE ALLA VIDEOLEZIONE CLICCARE IL LINK DI MEET PRESENTE IN STREAM

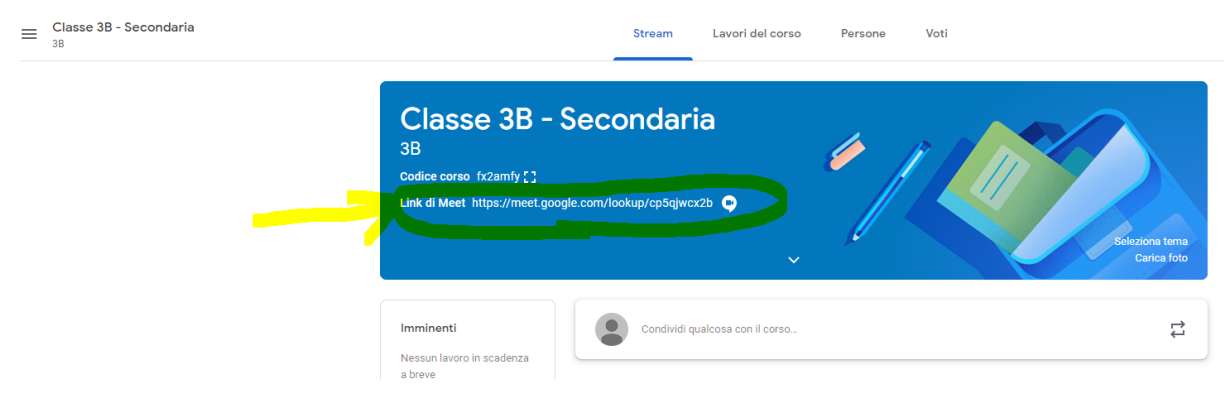

# DURANTE LA VIDEOLEZIONE SI RICORDA DI RISPETTARE LE REGOLE DI COMPORTAMENTO

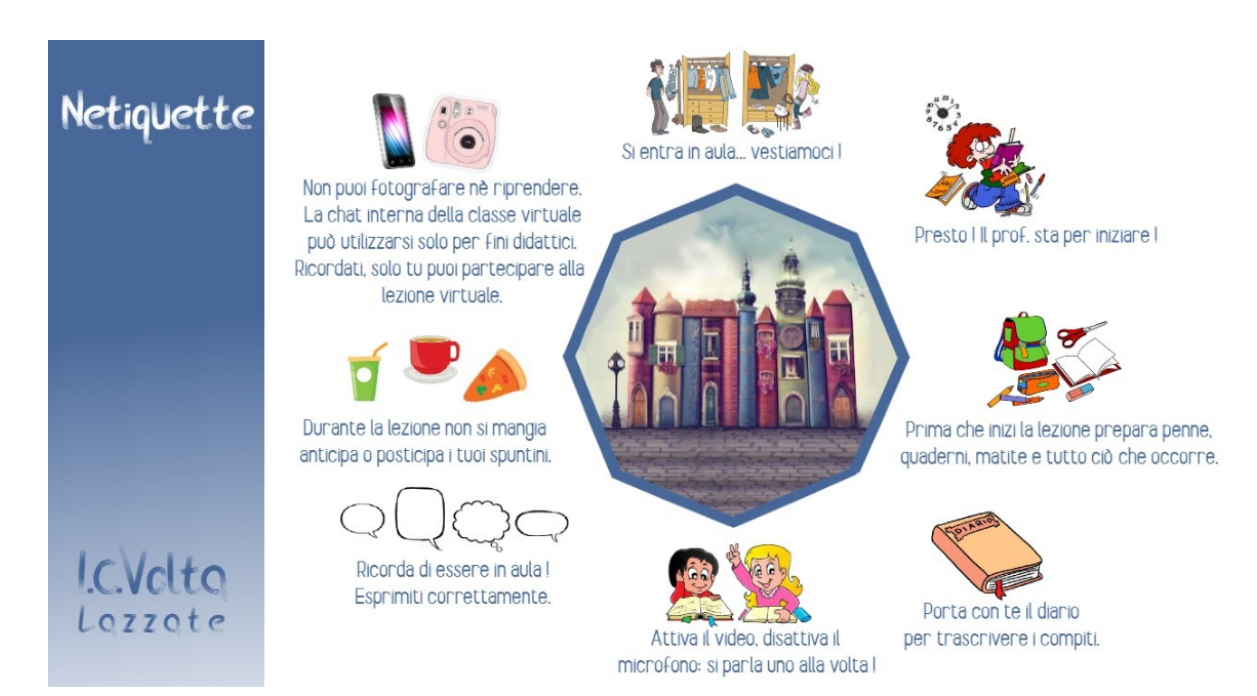